## **Allgemeine Informationen**

- Alle strategischen Ausschreibungen von Festo werden über das Festo Supplier Ecosystem FSE mit der Internet Plattform SAP Ariba abgewickelt
- Um an einer Ausschreibung (z.B. Rfl, RfP, E-Auktion) teilnehmen zu können muss Ihr Unternehmen als Festo Lieferant registriert sein. Die Registrierung wird seitens Festo durch eine Registrierungs-Einladung eingeleitet. Diese wird durch Ihren zuständigen Festo Einkäufer initiiert (sehen Sie hierzu auch den FSE Supplier Quick Guide – Registrierung)

## Teilnahme an einer Ausschreibung (RfP)

## 1. Zugriff auf SAP Ariba per Email Einladung

- Nachdem Sie Ihr zuständiger Festo Einkäufer eingeladen hat an einer Ausschreibung teilzunehmen, erhalten sie eine systemgenerierte Email mit dem Ausschreibungstitel und einem Direktlink zur Ausschreibung
- Bitte klicken Sie auf den Direktlink in der Email und loggen Sie sich mit ihrer User ID und Ihrem Passwort (welches Sie im Rahmen der Registrierung vergeben haben) ein. Sie werden dann direkt zu den Ausschreibungsunterlagen weitergeleitet.

| ାଇଅମିତ ବାଦ ସାହର ସେହି ସେହି ଅବସ                                                                                                    | Realm - Festo has invited you to participate in an event: Testevent - Gravity Die Casting - [DOCUMENT_0], - Nachricht (HTML)                                                                                                    | 8 – 0 ×                                         |
|----------------------------------------------------------------------------------------------------|----------------------------------------------------------------------------------------------------|-------------------------------------------------|
| Datei Nachricht Hilfe Acrobat Q Was möchten Sie tun?                                                                                                    |                                                                                                    |                                                 |
| Symposieren         Image: Specific and Specific and Specific an | e-suction An Vargestette(n)<br>Tame-6-Mail<br>Antoneter und., 9 Neuventellen v<br>CuckStaps 6                                                                                                    | Zoom Reply with Meeting Poll<br>Zoom FindTime A |
| Test Realm - Festo has invited you to participate in an event: Testevent                                                                                                    | - Gravity Die Casting - [DOCUMENT_ID].                                                                                                    |                                                 |
| Markus Weskamp <s4system-prodeu+festo-t.doc402617338@eusmtp.ariba.com><br/>An • Weskamp, Markus</s4system-prodeu+festo-t.doc402617338@eusmtp.ariba.com>                                                                                                    | mbowtak C>                                                                                                    | Meiterleiten → Weiterleiten                     |
| CAUTION: This e-mail is from an external ser                                                                                                    | der. Do not click links or open attachments unless you recognize the sender and know the content is safe. Never provide your password                                                                                                    | <b>A</b>                                        |
|                                                                                                    |                                                                                                    |                                                 |
|                                                                                                    |                                                                                                    |                                                 |
|                                                                                                    | FESTO                                                                                                    |                                                 |
|                                                                                                    |                                                                                                    |                                                 |
|                                                                                                    | Dear Marius Müller,                                                                                                    |                                                 |
|                                                                                                    | Festo has invited you to take part in the following event: Testevent - Gravity<br>Die Casting: The event begins on Wednesday, April 29, 2020 at 12:59 AM,<br>Padric Daylight Time.                                                                                                    |                                                 |
|                                                                                                    | Please use the following user name to log into Festo events: test-<br>technocast@testo.com.                                                                                                    |                                                 |
|                                                                                                    | Access to the event: Click Here.                                                                                                    |                                                 |
|                                                                                                    | Click on this link and log in using your user name and password. You will then<br>be able to have your buyer-specific user ID registered to a new or existing<br>Ariba Commerce Cloud account and participate in the event.                                                                                        |                                                 |
|                                                                                                    | Click on the following link if you do not wish to respond to the event: <u>Click</u><br><u>Here</u> . To indicate that you do not wish to respond to this event, you must be<br>registered with Arba Commerce Cloud or sign in using the user name and<br>password for your existing Ariba Commerce Cloud account. |                                                 |
|                                                                                                    | If you have forgotten your user name or password and are unable to sign in,<br>click on the following link: <u>Click Here</u> .                                                                                                    |                                                 |
|                                                                                                    | PLEASE NOTE: The link for your forgotten password is only valid for 24<br>hours. Once the link has expired, you can click on "Forgot password" on the<br>Ariba login page to have your password reset.                                                                                                    | T                                               |

- Alternativ können Sie sich auch jederzeit über den Weblink supplier.ariba.com in Ihrem Nutzerkonto einloggen.
- Bitte klicken Sie auf "Ariba Proposals & Questionnaires" um zu zur hauptseite mit den Festo Ausschreibungen zu gelangen und wählen Sie die entsprechende Ausschreibung aus.

| SAP Ariba Network - Standard Account         | Upgrade TEST MODE   |          |        |                                |                            | ۵ 🗠 🕸                               |
|----------------------------------------------|---------------------|----------|--------|--------------------------------|----------------------------|-------------------------------------|
| Hon Ariba Discovery                          |                     |          |        |                                |                            | Documents 🗸 Create 🗸                |
| Ariba Proposals & Questionnaires             | ]                   |          |        |                                |                            | til C                               |
| Ariba Contract Management                    |                     |          |        |                                |                            |                                     |
| Order Ariba Network                          |                     |          |        | All Customers v Last 14 days v | Now we're mobile.          | 8-38                                |
| 0                                            |                     |          |        |                                | Check it out.              | 2 2 5                               |
| Pinned Documents More                        |                     |          |        |                                | App Store                  | \$70.7%.                            |
| Document #                                   | Document Type       | Customer | Status | Amount                         |                            |                                     |
|                                              |                     | No items |        |                                | Tasks                      |                                     |
|                                              |                     |          |        |                                | Update Profile Information | 35%                                 |
|                                              |                     |          |        |                                |                            |                                     |
| © 2019 SAP SE or an SAP attiliate company. A | NI rights reserved. |          |        |                                | SAP Ariba Privacy Stateme  | nt Security Disclosure Terms of Use |

## 2. Ein Angebot einreichen

- Bevor Sie Zugang zu den Ausschreibungsdaten bekommen, lesen und akzeptieren Sie bitte die Vorbedingungen zur Teilnahme (Bidder Agreement)
- Ggf. werden Sie ergänzend aufgefordert eine Geheimhaltungsvereinbarung (NDA) zu unterzeichnen, bevor Sie auf die Ausschreibungsdetails zugreifen können.
- In der oberen rechten Ecke der Seite sehen Sie wie lange die Ausschreibung noch geöffnet ist und Sie Angebote einreichen können.

| ranba ooarem                          | '6                                                                                         |                                                              |                                                   |                                           |                                         |                                        |                                                |                            |                              |              |
|---------------------------------------|--------------------------------------------------------------------------------------------|--------------------------------------------------------------|---------------------------------------------------|-------------------------------------------|-----------------------------------------|----------------------------------------|------------------------------------------------|----------------------------|------------------------------|--------------|
| ick to Festo Dashboard                |                                                                                            |                                                              |                                                   |                                           |                                         |                                        |                                                | Desktop File Sync          |                              |              |
| vent Details                          | E Doc402617338 -                                                                           | Testevent - Gravity Die Casting                              |                                                   |                                           |                                         |                                        |                                                |                            | Time remaining<br>13 days 23 | 3:47:53      |
| ent Messages<br>winload Tutorials     | Review and respond to the previous and respond to the previous and the previous statement. | equisites. Prerequisite questions must be answered before    | you can view event content or participate in the  | event. Some prerequisites may require th  | owner of the event to review and accept | your responses before you can continue | with the event. If you decline the terms of th | e prerequisites, you canno | t view the event content     | t or         |
| Checklist                             |                                                                                            |                                                              | Download Content                                  | Review Prerequisites                      | Decline to Respond                      | Print Event Information                |                                                |                            |                              |              |
| 1. Review Event Details               | Introduction                                                                               |                                                              |                                                   | L                                         |                                         |                                        |                                                | (Section                   | 11 af 5) Next 3              | m            |
| 2. Review and Accept<br>Prarequisites | Name 1                                                                                     |                                                              |                                                   |                                           |                                         |                                        |                                                |                            |                              |              |
| 3. Select Lats                        | <ul> <li>1 Introduction</li> </ul>                                                         |                                                              |                                                   |                                           |                                         |                                        | na[-]                                          |                            |                              |              |
|                                       | Please, provide us with                                                                    | your price and availability with standard lead time on the t | following item(s) and return your quote prior the | deadline date specified in this document. |                                         |                                        |                                                |                            |                              |              |
| <ol> <li>buomit Kesponse</li> </ol>   | 11 In case of technical qu                                                                 | vectoris to this event please contact:                       |                                                   |                                           |                                         |                                        | Mr. Spait xxx@festo.com                        |                            |                              |              |
| Event Contents                        | 1.2 In case of commercial                                                                  | questions to this event please contact.                      |                                                   |                                           |                                         |                                        | Mr. Weskamp xxx@festo.com                      |                            |                              |              |
| All Content                           | Event Overview and Timin                                                                   | ng Rules                                                     |                                                   |                                           |                                         |                                        |                                                | ,                          | Next Section: Comme          | ercial Terms |
| 1 Introduction                        | Orman                                                                                      | Hadas Western /0                                             |                                                   |                                           | Commercia                               | European Union Euro                    |                                                |                            |                              |              |
| 2 Commercial Terms                    | Event Type:                                                                                | RIP (                                                        |                                                   |                                           | Commodity:                              | Gravity die casting C13                |                                                |                            |                              |              |
|                                       |                                                                                            |                                                              |                                                   |                                           | Regions:                                | DEU Germany                            |                                                |                            |                              |              |
| a Proong                              | Publish time:                                                                              | 4/29/2020 9:59 AM                                            |                                                   |                                           |                                         |                                        |                                                |                            |                              |              |
| 4 Technical details gr                | UNE GREE                                                                                   | BI3000 000 AM                                                |                                                   |                                           |                                         |                                        |                                                |                            |                              |              |
| a Additional Informati                |                                                                                            |                                                              |                                                   |                                           |                                         |                                        |                                                |                            |                              |              |
| Marius Miller (test-technocast)       | Diests.com) Last visited 29 Apr 2020 1,09-30                                               | AM Technocast AG ANO1466282833-7                             |                                                   |                                           |                                         |                                        |                                                |                            |                              |              |

- Nachdem Sie die Vorbedingungen akzeptiert haben, werden Sie aufgefordert, die Angebotselemente auszuwählen. Hier können Sie auswählen, auf welche Bestandteile (z.B. Materialnummern) Sie bieten möchten.
- Bitte markieren Sie die Artikel, auf die Sie bieten möchten (z. B. Alle Artikel). Wenn Sie nicht auf einen Artikel bieten möchten, werden Sie möglicherweise aufgefordert, einen Grund für die Ablehnung des Gebots anzugeben.
- Wenn mehrere Gebotswährungen zulässig sind, können Sie eine Währung auswählen

| FESTO                                |                                                                                                    |                                                                     |        |
|--------------------------------------|----------------------------------------------------------------------------------------------------|---------------------------------------------------------------------|--------|
| Acting as: Marius Kastner            |                                                                                                    |                                                                     |        |
| Select Lots                          | Doc767822137 - TEST                                                                                                    |                                                                     | Cancel |
| ▼ Checkiist                          | Choose the lots in which you will perticipate. You can cancel your intention to perticipate in a lot unit you submit a response | For fileflict, crice you satisfiel a vegorie you cannot without it. |        |
| 1. Review Event Details              | Select Lots Select Using Excel                                                                                                  |                                                                     |        |
| 2. Nevew and Accept<br>Prerequisites | Lots Available for Bidding                                                                                                    |                                                                     |        |
| 3. SOMETION                          | Name                                                                                                    | Reason for not hidding                                              |        |
| <ol> <li>Submit Response</li> </ol>  | ▼ 5.0 Lot Material 1                                                                                                    | We are currently at full capacity 🗸 🗸                               |        |
|                                      | 5.1 Year 1                                                                                                    |                                                                     |        |
|                                      | 5.2 Year 2                                                                                                    |                                                                     |        |
|                                      | 5.3 Yeer 3                                                                                                    |                                                                     |        |
|                                      | 5.4 Year 4                                                                                                    |                                                                     |        |
|                                      | 5.5 Year 5                                                                                                    |                                                                     |        |
|                                      | V 6.0 Lot Material 2                                                                                                    |                                                                     |        |
|                                      | 6.1 Year 1                                                                                                    |                                                                     |        |
|                                      | 0.2 Year 2                                                                                                    |                                                                     |        |
|                                      | 6.3 Year 3                                                                                                    |                                                                     |        |
|                                      | 6.4 Year 4                                                                                                    |                                                                     |        |
|                                      | 6.5 Year 5                                                                                                    |                                                                     |        |
|                                      | V 7.0 Lot Material 3                                                                                                    |                                                                     |        |
|                                      | 7.1 Year 1                                                                                                    |                                                                     |        |
|                                      | 7.2 Vaur 2                                                                                                    |                                                                     |        |

- Nach der Bestätigung der Gebotslose werden Sie zum Inhaltsbereich weitergeleitet, wo Sie Ihre Preise direkt eingeben, und zusätzliche Informationen hochladen können
- Wenn Sie alle angeforderten Informationen eingegeben haben, klicken Sie bitte auf "Gesamte Antwort einreichen", um Ihr Angebot abzusenden (Hinweis: Ein Klick auf "Entwurf speichern" sendet Ihre Antwort nicht an Festo)
- Aufgrund verschiedenartiger Anfrageformate können die Ausschreibungen abweichend von nachfolgendem Beispiel aussehen

| 7338 - Testevent - Gravity Die Casting<br>prevaivies het been scheinter.                                                                                                    | Yee                                                                                                    | Price<br>within 60 days<br>DDP - Delivery<br>Schamhausen                                                                                                    | Due net                                                                                                    | Querty                                                                                                    | Descention PDE Spec                                                                                                    |
|----------------------------------------------------------------------------------------------------|----------------------------------------------------------------------------------------------------|----------------------------------------------------------------------------------------------------|----------------------------------------------------------------------------------------------------|----------------------------------------------------------------------------------------------------|----------------------------------------------------------------------------------------------------|
| 7338 - Testevent - Gravity Die Casting                                                                                                    | 'tee                                                                                                    | Price<br>within 60 days<br>DDP - Delivery<br>Schamhausen                                                                                                    | Due nat                                                                                                    | Quertly                                                                                                    | Control Proce                                                                                                    |
| presentatives has been hadrolited.                                                                                                    | Yee                                                                                                    | Price<br>within 60 days<br>DDP - Delivery<br>Schamhausen                                                                                                    | Due net<br>Duty Paid                                                                                                    | Guently                                                                                                    | Extended Price                                                                                                    |
| Conserve to Links = Manuscus V mm Myrammen of the 20% or the Antada agend terms with your company Myrammen of the 20% or the Antada agend terms with your company Taus of the served Taus of the served Taus of the served Taus of the Antada agend terms with Your Data agend terms with Your Data agend terms with Your Data agend terms with Your Data agend terms with Your Data agend terms                                                                                                    | Veer                                                                                                    | Price<br>within 60 days 1<br>DOP - Delivery<br>Scharnhausen                                                                                                    | Dus net<br>Dusy Paid                                                                                                    | Quently                                                                                                    | Extended Price                                                                                                    |
| Events to 10.11 The "events of the standard grant dama with your company                                                                                                    | Year                                                                                                    | Price<br>within 60 days I<br>DDP - Delivery<br>Scharnhausen                                                                                                    | Due net<br>Duey Paid                                                                                                    | Quantity                                                                                                    | Extended Price                                                                                                    |
| Constants Links T = Networks V<br>Inter<br>Synthesis of the APP or the asseady agreed terms with your company<br>APP or the asseady agreed term with your company.<br>The or the assessment<br>Inter of the Networks<br>Inter of the Networks<br>Inter of the Networks of the Networks<br>Inter of the Networks of the Networks<br>Inter of the Networks of the Networks<br>Inter of the Networks of the Networks<br>Inter of the Networks of the Networks<br>Inter of the Networks of the Networks<br>Inter of the Networks of the Networks<br>Inter of the Networks of the Networks<br>Inter of the Networks of the Networks<br>Inter of the Networks<br>Inter of the Networ | Veer                                                                                                    | Price<br>within 80 days I<br>DDP - Delivery<br>Schamhausen                                                                                                    | Due net<br>Duty Paid                                                                                                    | Quantity                                                                                                    | Extended Price                                                                                                    |
| mme<br>mme<br>MP or the address agreed tame with your company.<br>MP or the address agreed tame with your company.<br>Let a drak tawater<br>Let a drak tawater<br>He hard age Free<br>Sector to sector tawater address and Year<br>with "Nor in solar to accounting with sectors. This is a presequibite for submitting your other 🖷 🗸                                                                                                    |                                                                                                    | within 60 days I<br>DDP - Delivery<br>Schamhausen                                                                                                    | Due net<br>Duty Pald                                                                                                    |                                                                                                    |                                                                                                    |
| BP or the action specific time with your company.<br>The of this bandwide time with your company, the original specific time of the original specific time of the original specific time                                                                                                    |                                                                                                    | Schamhausen                                                                                                    |                                                                                                    |                                                                                                    |                                                                                                    |
| The Parage and Parage Stream stream stream                                                                                                    |                                                                                                    |                                                                                                    |                                                                                                    |                                                                                                    |                                                                                                    |
| with "Yes" in order to aknowledge this definitions. This is a prerequisite for submitting your offer $10  $                                                                                                    |                                                                                                    | Yes                                                                                                    |                                                                                                    |                                                                                                    |                                                                                                    |
|                                                                                                    |                                                                                                    |                                                                                                    |                                                                                                    |                                                                                                    |                                                                                                    |
| al A 🗸                                                                                                    |                                                                                                    |                                                                                                    |                                                                                                    |                                                                                                    |                                                                                                    |
|                                                                                                    | 2020                                                                                                    | *[                                                                                                    | EUR                                                                                                    | 3,000 each                                                                                                    |                                                                                                    |
|                                                                                                    | 2021                                                                                                    | *                                                                                                    | EUR                                                                                                    | 3,500 each                                                                                                    |                                                                                                    |
|                                                                                                    | Less                                                                                                    | . = *                                                                                                    | EUR                                                                                                    | 1 each                                                                                                    |                                                                                                    |
|                                                                                                    | Fixed Cost                                                                                                    |                                                                                                    |                                                                                                    |                                                                                                    |                                                                                                    |
| sils provided by Festo                                                                                                    |                                                                                                    |                                                                                                    |                                                                                                    |                                                                                                    |                                                                                                    |
| attached the technical specifications.                                                                                                    |                                                                                                    |                                                                                                    |                                                                                                    |                                                                                                    |                                                                                                    |
| nning Level 1 (QPL1) : 📓 References 🗸                                                                                                    |                                                                                                    | No                                                                                                    |                                                                                                    |                                                                                                    |                                                                                                    |
| rrload this Feasibility evaluation in your preferred language 📓 References 🗸                                                                                                    |                                                                                                    |                                                                                                    |                                                                                                    |                                                                                                    |                                                                                                    |
| downloaded Feasibility evaluation and upload it here.                                                                                                    |                                                                                                    | *Attach a file                                                                                                    |                                                                                                    |                                                                                                    |                                                                                                    |
| ormation provided by Supplier                                                                                                    |                                                                                                    |                                                                                                    |                                                                                                    |                                                                                                    |                                                                                                    |
| ide additional information (commercial or technical) as attachments to your proposal if necessary.                                                                                                    |                                                                                                    | Attach a file 👎                                                                                                    |                                                                                                    |                                                                                                    |                                                                                                    |
| e the delivery time for the requested line item in working days                                                                                                    |                                                                                                    | 1                                                                                                    |                                                                                                    |                                                                                                    |                                                                                                    |
|                                                                                                    |                                                                                                    |                                                                                                    |                                                                                                    |                                                                                                    |                                                                                                    |
|                                                                                                    | ala provided by Fress<br>antachet de technical specifications.<br>Inter Level 1 (2P-11) : El febrezos v<br>risca des Freshöller enduction de pour preferred language El References v<br>demonscalar provided by Sugaier<br>demonscalar provided by Sugaier<br>de déficient information (commendia antachmento to sour propertif Freesman).<br>tet défouys time to the majortad de molt holds. | Approvided by France         Trained Coart           analysis de la scholau gentitacións.         International gentitacións.           International provided by Frances         International gentitación hy pur performances           International provided by Frances         International gentitación hy pur performances           International provided by Frances         International gentitación hy pur performances           International provided by Frances         International gentitación hy pur performances           International provided by Frances         International gentitación hy pur performances           International provided by Frances         International gentitación hy pur performances           International provided by Frances         International gentitación hy performances | Trad Cast  Trad Cast  Trad Trad Cast  Trad Cast  Trad C | Trad Cast<br>acuted to serviced up feats<br>acuted to serviced up affaires<br>acuted to serviced up affaires<br>integrates in Security Casteria in Security Casteria in Security Casteri | Tead Casi  Tead Casi  anotade for the formation anotade for the formation anotade for the forma |